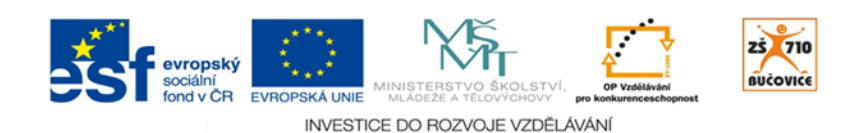

# CLOUD JE BUDOUCNOST VZDĚLÁVÁNÍ

Základní škola, Školní 710, 685 01 Bučovice

## RIDDLES

| Autor:   | Radim Kříž    | Věk žáků:   | ll. stupeň ZŠ |
|----------|---------------|-------------|---------------|
| Předmět: | Cizí jazyky   | Počet žáků: | libovolný     |
| Trvání:  | 10 - 15 minut | Pomůcky:    | tablety       |

### CÍL

Z předložených slov / slovních spojení sestavit kompletní text - hádanku. Procvičit strukturu otázky a širokou škálu slovní zásoby. V diskuzi v cílovém jazyce najít řešení hádanky.

#### PŘÍPRAVA

Ve webovém rozhraní programu EduBase zvolte Úvodní obrazovka / Aktivity / Práce se slovy / Slova a věty. Z přiloženého souboru zvolte hádanku, se kterou budete chtít pracovat, a rozdělte ji na tolik částí, kolik je ve třídě žáků (viz obrázek). Větám nastavte různá barevná pozadí. Sadu můžete samozřejmě vytvořit v předstihu a uložit ji mezi vlastní sady pro pozdější využití.

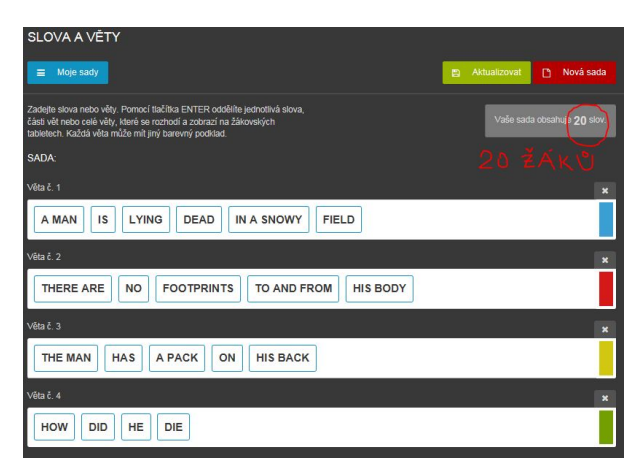

Sadu popisovanou v této kartě naleznete po přihlášení v aktivitě Slovní hry PLUS - Moje sady - Dostupné sady - Angličtina -> Riddles

#### PRŮBĚH

Poskládat z jednotlivých slov celý text může být nuda. Je-li ale kompletním textem hádanka, kterou je třeba následně vyluštit, určitě každý rád zapojí své mozkové závity.

Vypracováno v rámci projektu Cloud je budoucnost vzdělávání - Reg.č.: CZ.1.07/1.3.00/51.0034 Strana 1 / 2

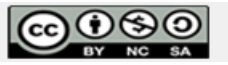

Toto dílo je licencováno pod licencí Creative Commons. [Uveďte autora - Neužívejte komerčně - Zachovejte licenci].

Stisknutím příkazu Odeslat aktivitu rozešle učitel na tablety přihlášených žáků jednotlivá slova a objasní jim úkol: "Ze zadaných slov / slovních spojení vytvořte věty, potažmo celý kompletní text. Textem je hádanka, kterou musíte následně vyluštit."

Po sestavení textu učitel prověří, zda žáci textu rozumí. Poté se musí žáci dotazováním dobrat k řešení hádanky. Kladou uzavřené otázky k situaci, učitel odpovídá pouze slovy "*YES/NO/MAYBE*". Kdo uhodne jako první, stává se vítězem. Žákům můžete povolit práci ve dvojicích nebo ve skupinkách, aby o situaci diskutovali a vzájemně si pomáhali.

(Řešení: He jumped out of an airplane with a parachute on his back that failed to open.)

#### ALTERNATIVY

Máte-li více žáků a kratší hádanky, můžete v aktivitě *Slova a věty* paralalně rozdělit i více hádanek najednou. Pro každou hádanku pak nastavíte jinou barvu věty. S hádankami dále pracujete stejně dle výše uvedeného postupu.

| SADA:                                   |   |
|-----------------------------------------|---|
| Věta č. 1                               | × |
| WHAT CAN YOU HEAR BUT NOT TOUCH OR SEE? |   |
| Véta č. 2                               |   |
| HOW MANY MONTHS HAVE 28 DAYS?           |   |
| Věta č. 3                               |   |
| THE MORE IT DRIES THE WETTER IT BECOMES |   |

#### PŘILOŽENÉ SOUBORY

Riddles.docx - http://www.metodickyweb.cz/soubor/29

Vypracováno v rámci projektu Cloud je budoucnost vzdělávání - Reg.č.: CZ.1.07/1.3.00/51.0034 Strana 2 / 2

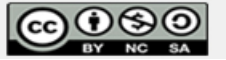

Toto dílo je licencováno pod licencí Creative Commons. [Uveďte autora - Neužívejte komerčně - Zachovejte licenci].